## WEST Connectedlock E06 導入ガイド

## 1 事前準備(下記のものをご用意ください)

- ・WEST Connectedlock E06(以下E06)のシリアル番号(AC000W~)及びMacID
- (保証書、またはインナーユニットのウエストロゴ裏側に貼付けされているQRコード付きシール)
- ・Wi-Fi環境の情報(2.4G帯Wi-FiアクセスポイントのSSID及びパスワード)
- クラウドシステム利用料の支払いを行うクレジットカード情報
- ・パソコンやスマートフォンなどのWi-Fi接続対応機器

## 2 デバイス初期設定

※初期設定時は設定完了まで意図しない動作による閉め出しを防ぐために、ドアを開けたままで作業を行ってください。

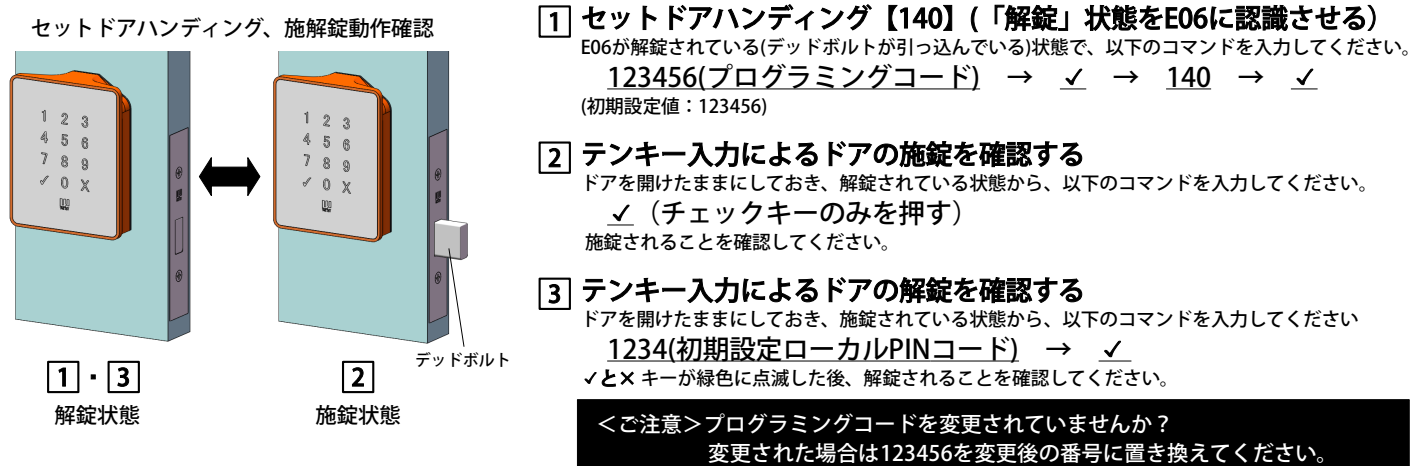

うまくいかない場合 取扱説明書 (Web掲載)P.25

[4] オートロックモードON設定【271】(オートロック機能を利用の場合 ⇒ 利用しない時は 3 へ) ※事前にリードスイッチと枠側マグネットが取付けられていることを確認してください。(取付説明書参照) 以下のコマンドを入力してください。

5 オートロック動作時間設定【260】 以下のコマンドを入力してください。

<u>123456(プログラミングコード)</u>  $\rightarrow \checkmark 260 \rightarrow \checkmark$ 

→ 設定秒数 (5~20秒) → ✓

※オートロック動作確認後 オートロックモードOFFに設定する場合は以下のコマンドを入力してください。 <u>123456(プログラミングコード)</u> →  $\checkmark$  → <u>270</u> →  $\checkmark$ 

<ご注意>オートロックモードは工場出荷時オフですが、クラウド側の初期設定はオンのためクラウド登録後に設定の確認をお願いします。

、すぐにWi-Fi接続設定を行わない場合は、電池の消耗が激しいため、動作確認後に電池を外しておいてください。

## 3 Wi-Fi接続設定

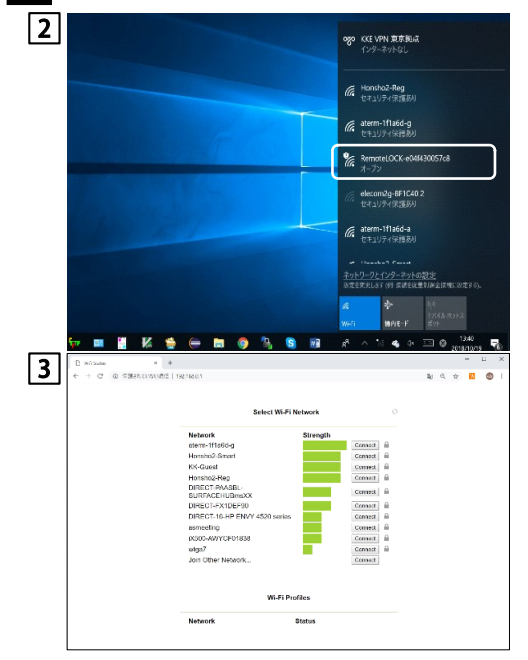

- E06をWi-Fi接続設定モードにする ※Wi-Fi接続設定未設定時、電源投入後一定時間は自動的にWi-Fi接続設定モードになります 以下のコマンドを入力してください。 123456(プログラミングコード) → ✓ → 312 → ✓
- 2 E06とパソコン/スマートフォンをつなげる パソコンの場合はシステムトレイから、スマートフォンの場合は設定から Wi-Fi一覧を開き、一覧から「RemoteLOCK-xxxxxxxxxx」という 表示を選択し、接続します。 (xxxxxxxxxxの部分は、E06のMacIDが表示されます)

3 E06をWi-Fiアクセスポイントにつなげる

 パソコン/スマートフォンのブラウザからアドレスバーに
 「192.168.0.1」と入力すると左記の画面が表示されます。
 iPhone / iPadの場合、「RemoteLOCK-xxxxxxxxxx」を選択した
 時点で自動的に左記の画面が表示されます。
 (「ページを開くときにエラーが起きました」と表示される場合が
 ありますが、「OK」ボタンを押すことで、処理が続行されます。)
 2.接続したいWi-FiアクセスポイントのSSIDを選択し、
 「Connect」ボタンを押します。

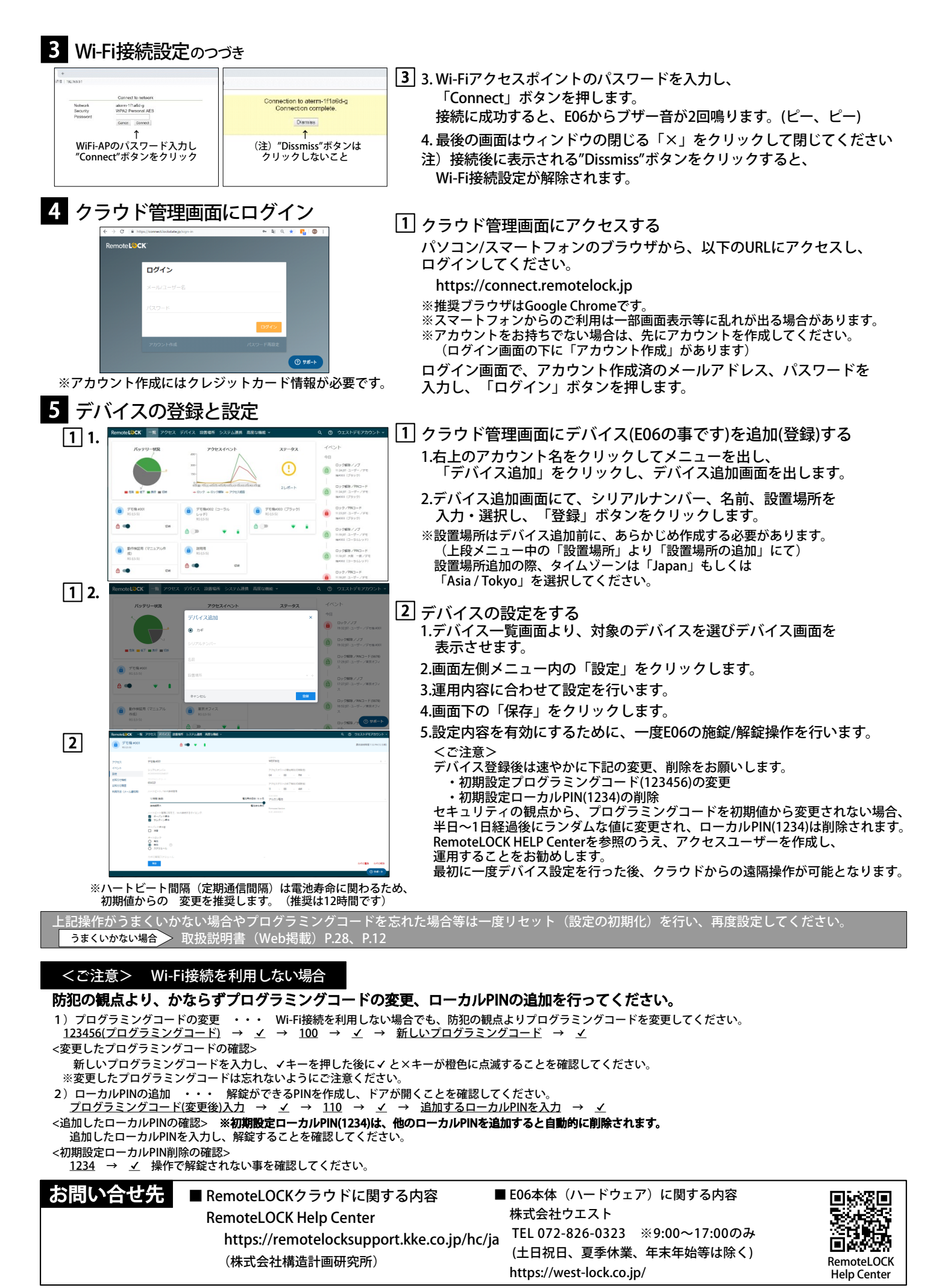